## **Creating a Requisition - Faculty Hiring**

**Overview:** This job aid guides hiring managers and others through the stepby-step directions for creating a faculty job requisition at Emory University.

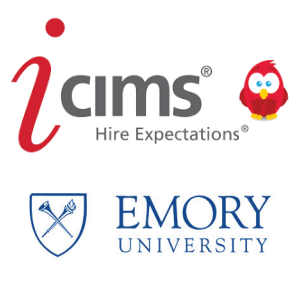

1

Access iCIMS through Self-Service/PeopleSoft at: http://leo.cc.emory.edu. If you are an Emory manager with direct reports, go to Manager Self-Service. If you are a non-manager, go to HRWEB. Click on the Emory Recruiting System tile, then log in with your Emory Network ID and password.

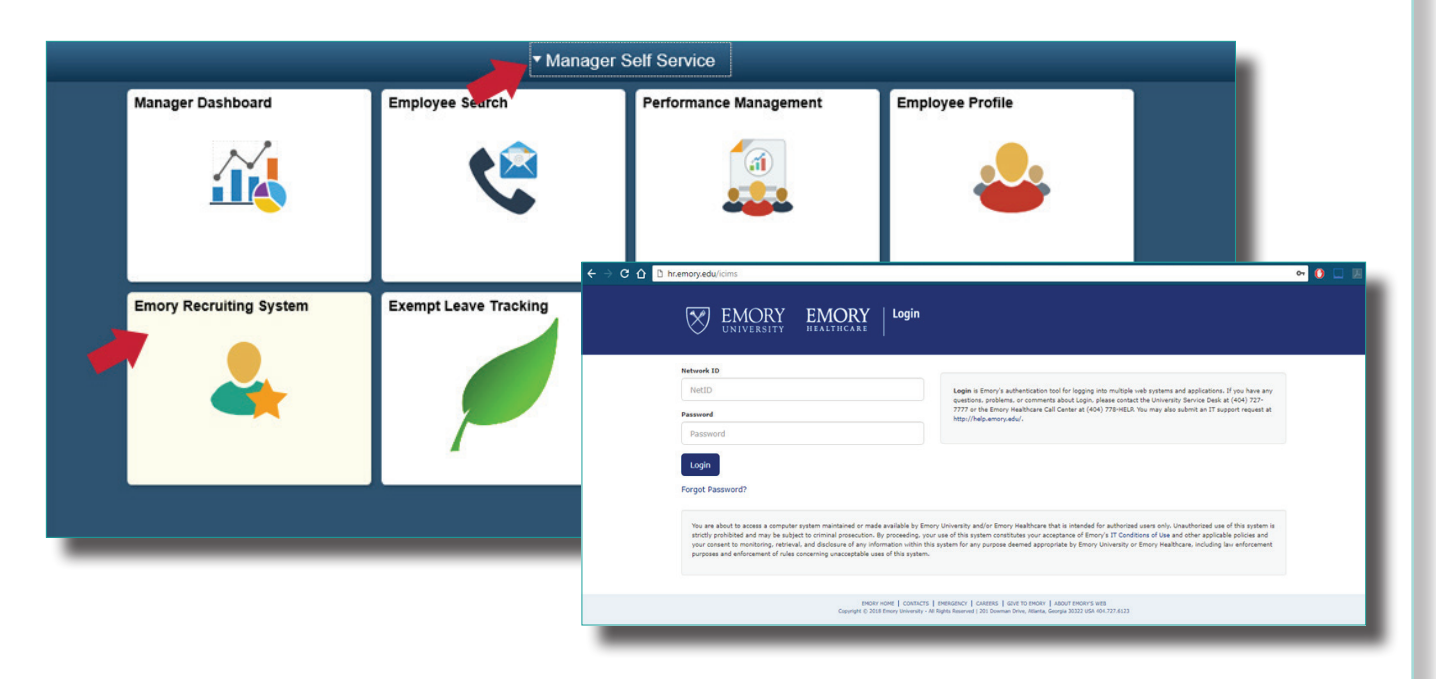

2

Once logged in, you will see your dashboard:

| ams Create ~                   |                                  |                |                                                                               |                                                  |                                                                                                    |  |  |
|--------------------------------|----------------------------------|----------------|-------------------------------------------------------------------------------|--------------------------------------------------|----------------------------------------------------------------------------------------------------|--|--|
| Candidates Requiring My Review |                                  |                |                                                                               |                                                  | SOM Faculty Offer Packet Progress                                                                                                    |  |  |
| 1                              | 1 Candidates Requiring My Re     |                |                                                                               | Candidates Requiring My Review                   | New Packets Pending Re-<br>Sento Faculty Submissions Attention (2) To Progress (0) Approved in Last All Approved (16)<br>12.months (16)        |  |  |
| Jobs By St                     | tatus<br>Ig My My Pen<br>(0) I   | ding jobs My ( | Closed jobs My Open jobs (3) My Open jobs -<br>(1) Reg Teams (1 am<br>on) (2) |                                                  | Career Site:                                                                                                    |  |  |
| My Jobs                        |                                  |                |                                                                               |                                                  | University Faculty Careers: https://faculty-emory.icims.com                                                                                    |  |  |
| My Open                        | My Open Jobs                     |                |                                                                               | My Offer Details Form and Offer Progression      |                                                                                                    |  |  |
|                                |                                  | Req ID         | Posting Job Title                                                             | Department : Name                                | Wy offer Details form and offer Progression                                                                                                    |  |  |
|                                | 4                                | 6292           | Assistant / Associate Professor- Cardiology                                   | 733005 - SOM: Medicine: Cardiology               | - 0 🖆 📹 3                                                                                                    |  |  |
|                                | 2                                | 6335           | Assistant Professor Pedeatrics Oncology                                       | 720000 - SOM: Dean's Office                      | My Offers Offers My Rejected Offer Details Pre-Employment                                                                                      |  |  |
|                                |                                  | 6397           | Faculty Position - Open Rank                                                  | 814000 - SPH: Epidemiology                       | Penalis Forms Approved, Onles (rou do Forms)<br>Penaling Ready to not have Needing My<br>Approval (You Extend You access to the Action (You do |  |  |
| Open Job                       | Jobs Requisition Teams (I am on) |                |                                                                               | access to the access to the search access to the |                                                                                                    |  |  |
|                                |                                  | Req ID         | Posting Job Title                                                             | Department : Name                                | underlying underlying template.) underlying<br>search search search                                                                            |  |  |
| 7                              | 4                                | 6350           | Assistant Professor- Opthamology                                              | 720000 - SOM: Dean's Office                      | template.) template.)                                                                                                    |  |  |
| 2                              | 4                                | 6304           | Faculty Position - Open Rank                                                  | 733015 - SOM: Medicine: Endocrinology            |                                                                                                    |  |  |
| _                              | _                                |                |                                                                               |                                                  | Quick instructions for using the system:                                                                                                    |  |  |

| jams Create ∨   |                                                               |               |                                             |                                       |                                                                                                    |  |  |
|-----------------|---------------------------------------------------------------|---------------|---------------------------------------------|---------------------------------------|----------------------------------------------------------------------------------------------------|--|--|
| Candi           | Person<br>Requisition                                         | > ev          | iew                                         |                                       | SOM Faculty Offer Packet Progress                                                                                                    |  |  |
| 1               |                                                               |               |                                             | Candidates Requiring My Review        | New Packets Pending Re-<br>Sent to Fackly Submissions Attendion (2) 1n Progress (0) Approved in Last All Approved (16)<br>Affairs (0) (You do not                                                                  |  |  |
| Jobs By         | Status<br>Ing My My Pen                                       | ding jobs My  | Closed jobs My Open jobs (3) My Open jobs - |                                       | have access to<br>the underlying<br>search<br>template.)                                                                                                    |  |  |
| Approv          |                                                               | (1)           | (0) Req Teams (I am<br>on) (2)              |                                       | Career Site:                                                                                                    |  |  |
| My Jobs         |                                                               |               |                                             |                                       | University Faculty Careers: https://faculty-emory.icims.com                                                                                                    |  |  |
| My Ope          | Open Jobs                                                     |               |                                             |                                       |                                                                                                    |  |  |
|                 |                                                               | Req ID        | Posting Job Title                           | Department : Name                     | My Offer Details Form and Offer Progression                                                                                                    |  |  |
| -               | 4                                                             | 6292          | Assistant / Associate Professor- Cardiology | 733005 - SOM: Medicine: Cardiology    | 0 📻 📻 0                                                                                                    |  |  |
| 2               | 2                                                             | 6335          | Assistant Professor Pedeatrics Oncology     | 720000 - SOM: Dean's Office           | My Offers Offers My Rejected Offer Details Pre-Employment                                                                                                    |  |  |
| 2               |                                                               | 6397          | Faculty Position - Open Rank                | 814000 - SPH: Epidemiology            | Details Forms Approved, Offers (You do Forms - an Folgetex (o)<br>Pending Ready to mot have Needing My<br>Approval (You Extend You access to the Action (You do<br>the not have in dense have underdeling and have |  |  |
| Open Jo         | bs Requisition                                                | Teams (I am o | an)                                         |                                       | access to the access to the search access to the                                                                                                    |  |  |
|                 |                                                               | Req ID        | eq ID Posting Job Title                     | Department : Name                     | underlying underlying template.) underlying<br>search search search                                                                                                    |  |  |
| 7               | 4.4                                                           | 6350          | Assistant Professor- Opthamology            | 720000 - SOM: Dean's Office           | template.) template.)                                                                                                    |  |  |
|                 | 4                                                             | 6304          | Faculty Position - Open Rank                | 733015 - SOM: Medicine: Endocrinology |                                                                                                    |  |  |
|                 |                                                               |               |                                             |                                       | Quick instructions for using the system:                                                                                                    |  |  |
| Onboar          | Onboarding in Progress                                        |               |                                             |                                       | Requisitions  • To create a new Requisition and route for approval                                                                                                    |  |  |
| Onboar<br>James | Onboarding In Progress James Robinson SOM: School of Medicine |               |                                             |                                       | Review Candidates           • To review multiple Candidates           Updating Candidate Statuses           • To Update Candidate statuses (Short listing, Interview, Selected Candidate)                          |  |  |
|                 |                                                               |               |                                             |                                       |                                                                                                    |  |  |

## Page One: Complete all of the fields indicated with a red asterisk. When complete, click Next.

• This page is driven by job code.

4

- Job Code/Pick the job you are creating a requisition for (this must be selected first or you will lose all other entries)
- For **Overview**, provide 2-3 short sentences on the specific highlights of the position. This will appear with the posting on the university faculty career portal.
- Faculty job codes do not pre-populate a Job Description. You will need to copy/paste a Job
  Description into the requisition form. It is recommended that you also include the application
  instructions, necessary documents, and application deadline in this section.

| icims' Create v                                            |   |                                                         | <b>S</b> |  |
|------------------------------------------------------------|---|---------------------------------------------------------|----------|--|
| Create New Requisition                                     |   |                                                         |          |  |
| X Cancel                                                   |   |                                                         | → Next   |  |
| REQUISITION TEMPLATE                                       |   | POSTING INFORMATION                                     |          |  |
| Please pick the job you are creating a requisition for: *  |   | Posting Job Title *                                     | •        |  |
| EUV-9399-Acting Asc Professor-Affil. CT Recruitment Type * |   | Acting Asc Professor-Affil. CT                          |          |  |
|                                                            |   | Campus Location (For Posting) *                         |          |  |
| EUV Staff Administrative Decision                          | - | - Make a Selection                                      | ·        |  |
| PeopleSoft Job Title                                       |   | Posting Category (Portal Searching) *                   |          |  |
| Acting Asc Professor-Affil. CT                             |   | — Make a Selection —                                    | •        |  |
| Job Code                                                   |   | Job Description *                                       |          |  |
| 9399                                                       |   | Font Family - Font Sizes - A - B I U S                  |          |  |
| Grade                                                      |   | x D 0 6 E E E E E E E E E E E E E E E E E E             |          |  |
| Davi Faranisana                                            |   | Acting Associate Professor - Affiliate - Clinical Track |          |  |
| M                                                          |   |                                                         |          |  |
| Min Rate                                                   |   |                                                         |          |  |
| USD \$0.00/Hr.                                             |   |                                                         |          |  |
| Midpoint                                                   |   |                                                         | a        |  |
| USD \$0.00/Hr.                                             |   | Additional Details                                      |          |  |
| Min Annual Rate                                            |   | Font Family - Font Sizes - A - B I U -                  |          |  |
| 050 \$0.00/11.                                             |   |                                                         |          |  |
| Mid Annual Rate USD \$0.00/Yr,                             |   |                                                         |          |  |
| Salary Plan                                                |   |                                                         |          |  |
| UNC                                                        |   |                                                         |          |  |
| FLSA Status                                                |   |                                                         |          |  |
| Exempt                                                     |   |                                                         | ~        |  |

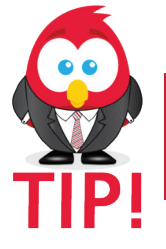

Make sure that you enter everything correctly. You cannot go back and edit; if a mistake is made, you will need to start the process all over again. **Page Two:** Complete all sections indicated with a red asterisk. When done, click **Next**. This page includes:

- **Speedtype**. Select the Speedtype(s) to be charged
- **Requisition Administrator.** Select the person who will be responsible for managing the requisition, its candidates, and the finalist.
- Interview/Search Committee. The search committee can be looked up and selected by name.
- **Required Documents.** Select which documents the faculty candidate must submit during the application process.
- **Background check.** New faculty will have to participate in a background check. Enter the **Speedtype** that will be charged.
- **Orientation.** Select the person who will be responsible for the orientation process and which onboarding experience the candidate should receive. The new hire will be directed to the orientation welcome page for the onboarding experience you select.
- **Outreach Documentation**. Include the department's efforts to post and announce the position vacancy to websites, conferences, and societies as well as other outreach efforts you are utilizing to reach women and underrepresented minorities.

| jcims' Create $ ightarrow$                                         |         |                                                           |       | SS ~   |
|--------------------------------------------------------------------|---------|-----------------------------------------------------------|-------|--------|
| 🖆 Create New Requisition                                           |         |                                                           |       |        |
| X Cancel + Previous                                                |         |                                                           |       | → Next |
| JOB DETAILS                                                        |         | FUNDING AND SALARY DISTRIBUTION                           |       | ^      |
| Req ID                                                             |         | Funding Source                                            |       |        |
| (blank)                                                            |         | - Make a Selection                                        |       | •      |
| Department *                                                       |         | Maximum Annual Salary or Hourly Rate                      |       |        |
| - Make a Selection                                                 | •       | USD \$                                                    | Yr. 💽 | ~      |
| # of Openings *                                                    |         | Are you using the Department Payroll Default Speedtype? * |       |        |
| 1                                                                  |         | - Make a Selection -                                      |       | -      |
| Desired Start Date                                                 |         | Speedtype 1                                               |       |        |
|                                                                    | <b></b> | - Make a Selection                                        |       | •      |
| If Replacement, person being replaced                              |         | Speedtype Distribution % 1                                |       |        |
| - Make a Selection                                                 | •       |                                                           |       |        |
| Regular/Temporary and Full-Time/Part-Time *                        |         | Sneedtune 2                                               |       |        |
| — Make a Selection —                                               | •       | - Make a Selection -                                      |       |        |
| FTE *                                                              |         |                                                           |       | -      |
| - Make a Selection -                                               | •       | Speedtype Distribution % 2                                |       |        |
| Toternal Noter/Dermitment Strateny (Not to be shown to candidates) |         |                                                           |       |        |
| Font Family Y Font Sizes A B Z U S                                 |         | Speedtype 3                                               |       |        |
|                                                                    |         | - Make a Selection -                                      | _     | ·      |
|                                                                    |         | Speedtype Distribution % 3                                |       |        |
|                                                                    |         |                                                           |       |        |
|                                                                    |         | Speedtype 4                                               |       |        |
|                                                                    |         | — Make a Selection —                                      |       | •      |
|                                                                    |         |                                                           |       |        |

6

**Page Three:** This page only applies to Emory Temporary Services, for the purposes of requesting a temp. This is not a faculty function, so leave all fields blank and click **Next**.

| Żcīms Create ∽                                    | S9                           |
|---------------------------------------------------|------------------------------|
| Create New Requisition                            |                              |
| X Cancel + Previous                               | + Next                       |
| IF USING EMORY TEMPORARY SERVICES, COMPLETE BELOW | IDENTIFIED CANDIDATE FOR ETS |
| Reason for Temp (ETS Only)                        | Identified Candidate Name    |
| - Make a Selection                                |                              |
| ETS Pay Rate:                                     | Identified Candidate Email   |
| Additional Information                            | Identified Candidate Phone   |
|                                                   |                              |
|                                                   |                              |
|                                                   |                              |
| Dress Code                                        |                              |
|                                                   |                              |
|                                                   |                              |
|                                                   |                              |
| Length of Assignment                              |                              |
|                                                   |                              |
| In Days/Weeks/Months                              |                              |
| — Make a Selection —                              |                              |
| Kronos Offsite Clock-in Enabled                   |                              |
| — Make a Selection —                              | •                            |
|                                                   |                              |

7

**Page Four:** If the requisition is for a **Search Waiver**, enter the candidate details here. When done, click **Finish** in the top right corner.

| Żcims Create →                                                     | ۵۵ ·                        |
|--------------------------------------------------------------------|-----------------------------|
| Create New Requisition                                             |                             |
| Cancel                                                             | 🗹 Finish                    |
| USE FOR ADMIN DECISION, SEARCH WAIVER, DEPT. TEMPS:                | IDENTIFIED CANDIDATE        |
| Reason for Admin Decision/Search Waiver/Dept. Temp:                | Identified Candidate Name   |
| - Make a Selection                                                 |                             |
| Justification for Bypassing Competitive Search                     | Identified Candidate Email  |
|                                                                    |                             |
|                                                                    | Identified Candidates Phone |
|                                                                    |                             |
|                                                                    |                             |
| Admin Decision/Search Walver/Dept. Temp Action - Please select one |                             |
| - Make a Selection -                                               |                             |
|                                                                    |                             |
|                                                                    |                             |
|                                                                    |                             |
|                                                                    |                             |
|                                                                    |                             |
|                                                                    |                             |
|                                                                    |                             |
|                                                                    |                             |
|                                                                    |                             |
|                                                                    |                             |
|                                                                    |                             |

Adding Requisition Approvers. The last step is to select Approvers for the requisition. Approvers are those who are required in your department or school to acknowledge the job creation. Each department/school or area has different rules for who approves the request.

8

You must add a minimum of two approvers. More than two approvers may be added if needed. Approvers will be notified to approve in the order in which they are added. Once complete, click **Save & Begin Approval**.

| i | jams Create v SS v                                                      |                                                                                                    |                      |      |                       |  |  |  |
|---|-------------------------------------------------------------------------|----------------------------------------------------------------------------------------------------|----------------------|------|-----------------------|--|--|--|
|   | Edit Approval List                                                      |                                                                                                    |                      |      |                       |  |  |  |
|   |                                                                         |                                                                                                    |                      | Save | Save & Begin Approval |  |  |  |
|   | Edit Approval List                                                      |                                                                                                    |                      |      |                       |  |  |  |
|   | Please add your designated approvers to the approvers to the approvers. | Please add your designated approvers to the approval chain below. A minimum of 2 approvers are required.          |                      |      |                       |  |  |  |
|   | For guidance on selecting the appropriate approvers                     | , click one of the following links:                                                                               |                      |      |                       |  |  |  |
|   | Emory Healthcare                                                        |                                                                                                    |                      |      |                       |  |  |  |
|   | Approval Email                                                          | Edit Default Message<br>Note: If you do not customize the default message, the template for this approval type wi | I be used.           |      |                       |  |  |  |
|   | Add Approvers                                                           | Person                                                                                                    | - Make a Selection - | -    | Clear List            |  |  |  |
|   |                                                                         |                                                                                                    |                      |      |                       |  |  |  |
|   | Approver                                                                |                                                                                                    | Email                |      |                       |  |  |  |
|   |                                                                         |                                                                                                    |                      |      |                       |  |  |  |

Congratulations, your requisition is created! The approvers that you listed will be sent email notifications to approve or decline the requisition. You can check the progress of the approval process at any time by clicking on the **Approval** tab within the requisition.

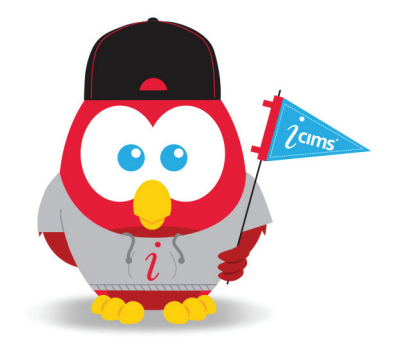